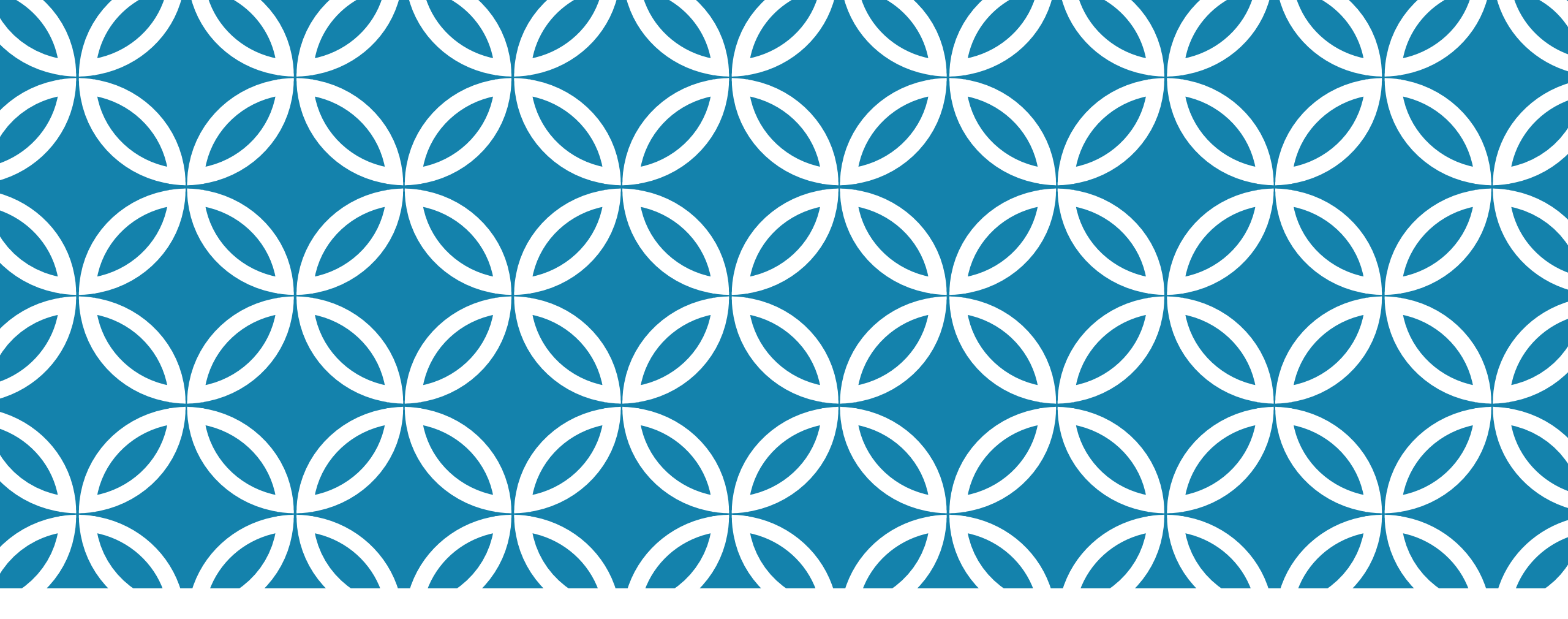

#### **QUESTIONNAIRE** ATTRIBUER ET RÉPONDRE AU QUESTIONNAIRE POUR DÉTERMINER LES CAPACITÉS ET LES BESOINS DES ÉLÈVES

GUIDE D'UTILISATION DE LA PLATEFORME NUMÉRIQUE PLAN D'INTERVENTION - CSSDM

Centre de services scolaire de Montréal Québec 🏼 📽 Sophie Desjardins

CP adaptation scolaire institutionnel, Services éducatifs Centre de services scolaire de Montréal

> Version mise à jour : 2023.08.18

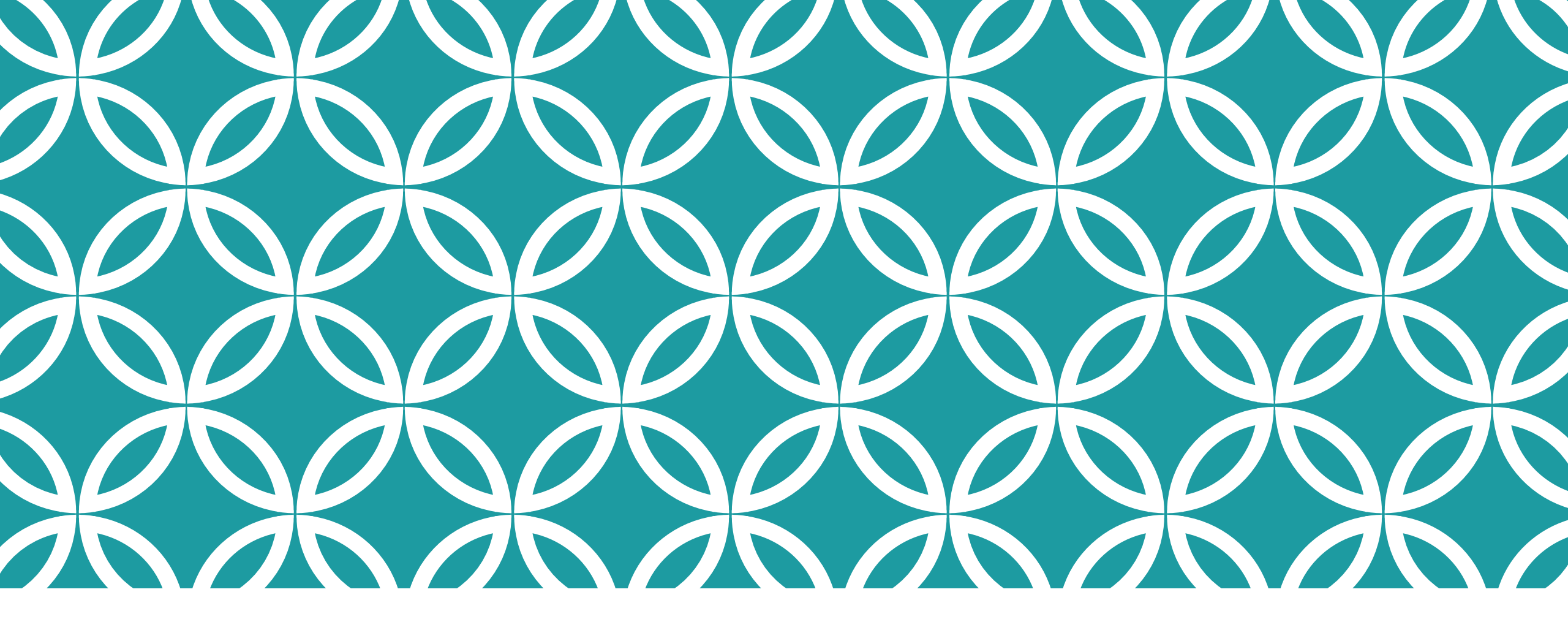

Pour attribuer un questionnaire à un.e collaborateur.trice, cliquer sur la flèche qui se trouve à côté de « Collaborateurs du plan d'intervention ».

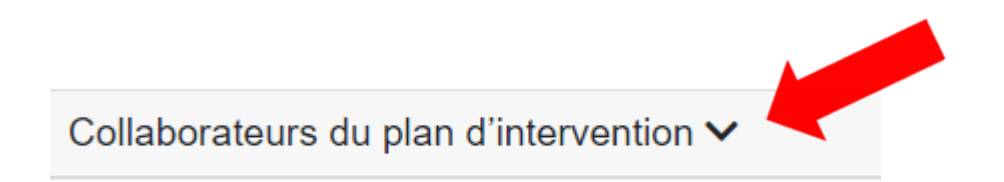

Ensuite, cliquer sur « Attribution de questionnaires et envois par courriels ».

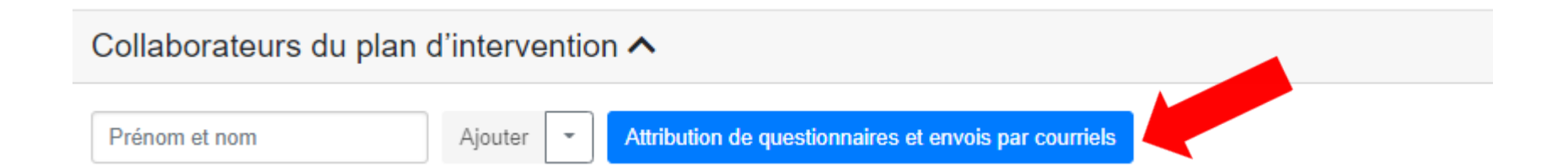

 Vous aurez ensuite accès à trois versions de questionnaires dans la section « Questionnaires disponibles » qui se trouve au bas de la page :

- 1. Intervenant de l'école
- 2. Parent
- 3. Élève PRIMAIRE ou SECONDAIRE.

| Questionnaires disponibles                                                                                                    |  |  |  |  |  |
|----------------------------------------------------------------------------------------------------|--|--|--|--|--|
| Questionnaire version intervenant de l'école (portrait des capacités et besoins de l'élève)         Prévisualiser         Attribuer ce questionnaire à |  |  |  |  |  |
| Questionnaire version parent (portrait des capacités et besoins de votre enfant) Prévisualiser Attribuer ce questionnaire à                            |  |  |  |  |  |
| Questionnaire version élève PRIMAIRE (portrait de tes capacités et de tes besoins)         Prévisualiser         Attribuer ce questionnaire à          |  |  |  |  |  |

#### Prendre note qu'il vous est impossible de modifier les questionnaires.

Si vous le souhaitez, vous pouvez avoir accès aux questions des questionnaires en cliquant sur « Prévisualiser ».

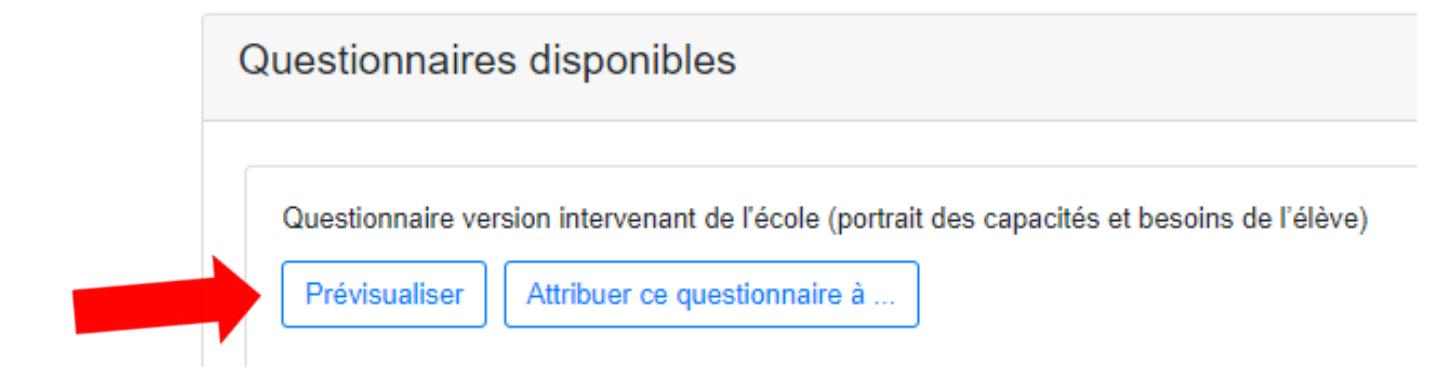

La plateforme attribue automatiquement des questionnaires aux collaborateur.trice.s selon leur rôle (parent, élève, enseignant, psychoéducateur, TES, etc.) :

| Collaborateurs                                                                                                    |                                      |                    |                        |                                                                                                    |  |
|----------------------------------------------------------------------------------------------------|--------------------------------------|--------------------|------------------------|----------------------------------------------------------------------------------------------------|--|
| Inviter les collaborateurs sélectionnés à :<br>■ Répondre au questionnaire<br>Signer le plan d'intervention<br>A Ce collaborateur n'a pas de questionnaire associé.<br>A Ce collaborateur n'a pas de courriel défini. |                                      |                    |                        |                                                                                                    |  |
|                                                                                                    | Collaborateur du plan d'intervention | Type d'intervenant | Courriel               | Questionnaire                                                                                                    |  |
|                                                                                                    | André Kérato                         | Psychologue        | kerato.Test@csdm.qc.ca | Voir le questionnaire<br>Voir le dernier courriel envoyé<br>Envoyer un rappel à répondre au questionnaire<br>Inviter à signer le plan d'intervention |  |
|                                                                                                    | Caroline Martineau                   | Mère               | mère@yahoo.ca          | Voir le questionnaire<br>Inviter à répondre au questionnaire<br>Inviter à signer le plan d'intervention                                              |  |
|                                                                                                    | Charles Amako                        | Orthopédagogue     | Amako.Test@csdm.qc.ca  | Voir le questionnaire<br>Inviter à répondre au questionnaire<br>Inviter à signer le plan d'intervention                                              |  |
|                                                                                                    | Ben Lapin                            | Enseignant         | Lapin.Test@csdm.qc.ca  | Voir le questionnaire<br>Inviter à répondre au questionnaire<br>Inviter à signer le plan d'intervention                                              |  |
|                                                                                                    | Hubert Astro                         | Élève              | élève@yahoo.ca         | Voir le questionnaire<br>Voir le dernier courriel envoyé<br>Inviter à répondre au questionnaire<br>Envoyer un rappel à signer le plan d'intervention |  |

A Ce collaborateur n'a pas de questionnaire associé.
 A Ce collaborateur n'a pas de courriel défini.

Lorsque cette icône est placée à gauche du nom d'une personne dans le tableau, cela signifie qu'elle n'a pas de questionnaire associé.

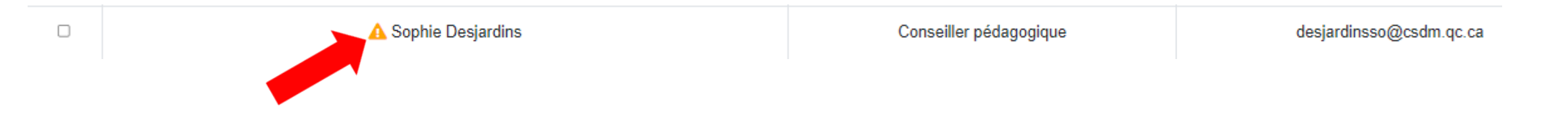

Lorsque cette icône est placée à gauche du nom d'une personne dans le tableau, cela signifie qu'elle n'a pas de courriel défini dans le PI de l'élève. Vous devez donc ajouter son courriel dans la liste des collaborateur.trice.s :

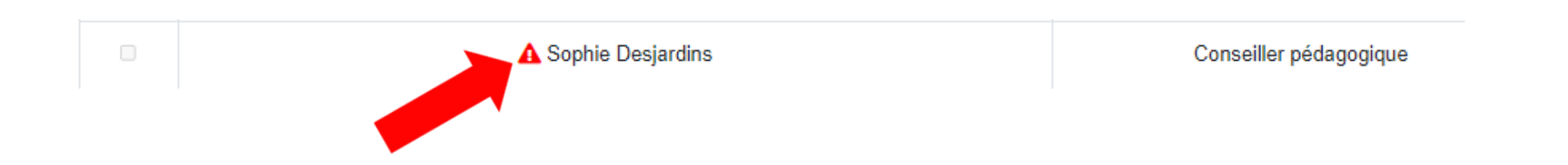

Pour attribuer un questionnaire à une personne qui a cette icône à côté de son nom A, vous devez cliquer sur « Attribuer ce questionnaire à ... » selon la version de questionnaire désirée (intervenant de l'école, parent ou élève) :

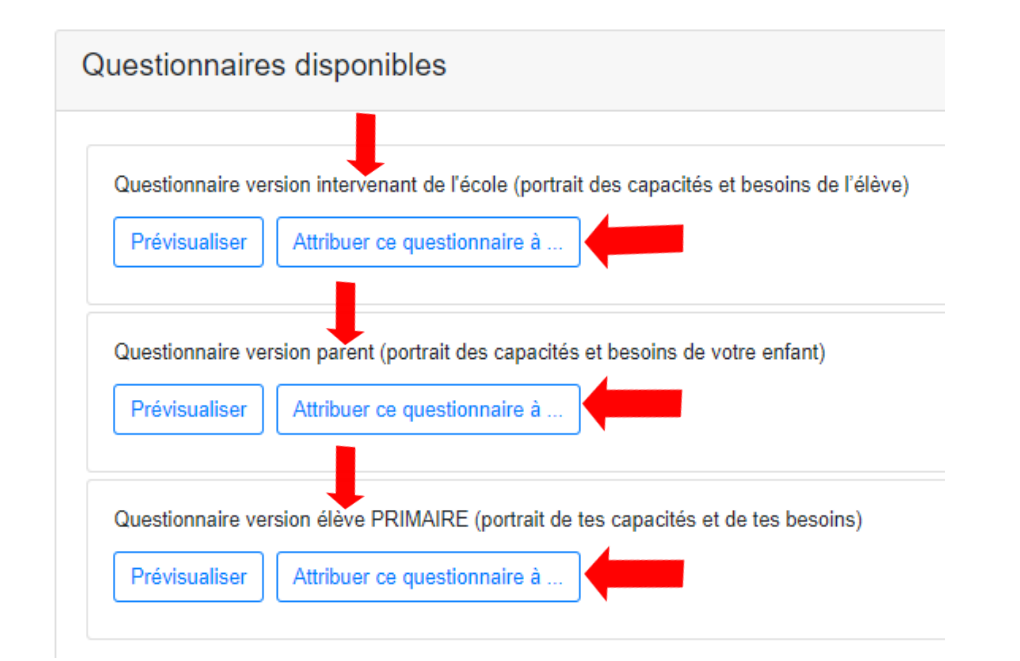

La liste de noms inscrits dans la liste des collaborateur.trice.s du Pl apparaîtra. Pour attribuer un questionnaire à une personne, il suffit de cliquer dans la case située à côté de son nom. Un crochet bleu s'affichera. Vous pouvez également retirer un questionnaire à une personne en cliquant dans le carré où il y a un crochet bleu. Ce dernier disparaîtra.

Cliquer ensuite sur « Sauvegarder ».

 L'icône orange signifie que le.la collaborateur.trice est associé.e à un autre type de questionnaire. Sophie Desjardins (Intervenant de l'école)
 Éric Létourneau (Parent)
 Matteo Létourneau (Élève)
 Josée Nantel (Direction adjointe)
 Louise Tremblay (Direction)
 Marie-Pierre Courchesne (Titulaire)

💼 Attention cet intervenant est associé à un autre questionnaire

Sauvegarder

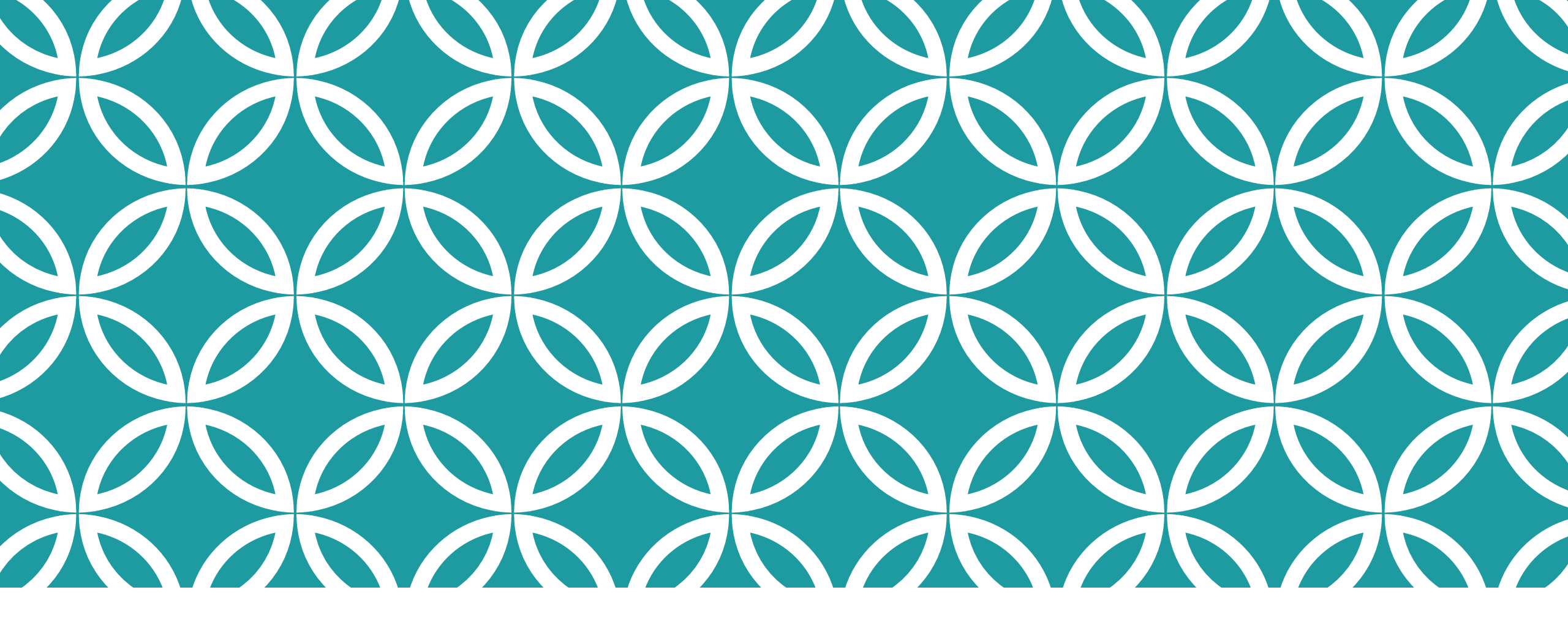

RÉPONDRE AU QUESTIONNAIRE

Toutes les personnes collaboratrices et coordonnatrices, inscrites dans la section « Collaborateurs du plan d'intervention » du Pl, ont <u>accès automatiquement au questionnaire</u> lorsqu'elles entrent dans le Pl d'un élève.

Les coordonnateur.trice.s n'ont donc pas à envoyer les questionnaires aux collaborateur.trice.s.

Sur la page principale du PI, cliquer sur « questionnaire » afin d'accéder au questionnaire qui vous aidera à déterminer les capacités et les besoins de l'élève.

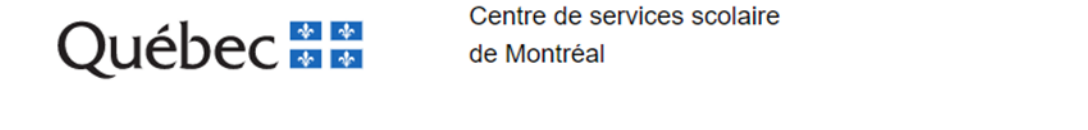

 Bienvenue sur Plan d'intervention

 Bonjour Marie-Pierre Courchesne (employé)
 Accueil
 Plan d'intervention
 Création de listes d'élèves (mesures de soutien et attentes modifiées)
 Accès direction
 Gestion
 Aide

Revenir à la page d'accueil de la plateforme du plan d'intervention

E Veuillez répondre au questionnaire pour déterminer les capacités et les besoins de l'élève.

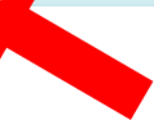

- Répondre à la première question.
- Pour accéder à la prochaine question, cliquer sur « Suivante ».
- Cliquer sur « Soumettre » lorsque vous avez terminé de répondre au questionnaire.

#### Collecte d'information - Question 1 / 9

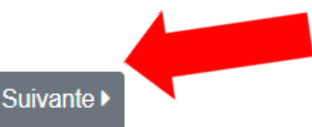

Quelles sont les forces de l'élève (des forces qui nous aideront à développer ses compétences à apprendre ou à soutenir sa disponibilité aux apprentissages)?

Précisez

A de bonnes idées, curieuse

973 caractères restants

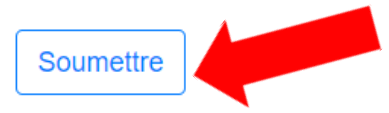

Cliquer ensuite sur revenir au plan d'intervention.

Il vous sera toujours possible de retourner au questionnaire au besoin. Pour ce faire, cliquer sur « Retourner au questionnaire ».

← Revenir au plan d'intervention
 Merci d'avoir répondu au questionnaire.
 Retourner au questionnaire